#### BM ACHATS PUBLICS Profil d'acheteur de Bordeaux Métropole

#### Répondre à un message de sollicitation d'un acheteur

Exemples : complément sur la teneur de l'offre, négociation, demande des pièces avant notification, mise au point du marché, avenant

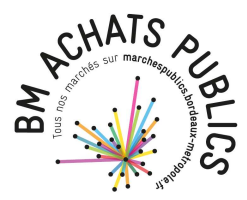

#### Contexte

- Profil d'acheteur : <u>https://marchespublics.bordeaux-metropole.fr/</u>
- Situations concernées :
  - Vous avez déposé une offre sur le profil d'acheteur de Bordeaux métropole et vous êtes sollicités par messagerie pour compléter votre offre, engager des négociations, faire une mise au point du marché, fournir les pièces permettant la notification, etc.
  - Vous êtes sollicité.e pour la signature d'un avenant

=> A ce stade, la consultation qui permet l'échange n'est plus/pas accessible au public, on ne la trouve donc pas en « accès direct » sur la plateforme (NB : ajouter les consultations sur lesquelles vous travaillez dans le panier pour les retrouver).

- Vous avez reçu un message vous invitant à y répondre, avec le cas échéant une pièce jointe
- Le message est transmis par l'adresse technique suivante <u>nepasrepondre@marchespublics.bordeaux-metropole.fr</u> (n'hésitez pas à l'enregistrer dans votre carnet d'adresses pour être sûr de recevoir les messages de la plateforme)

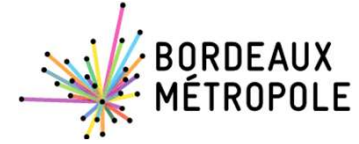

## Le message de sollicitation de l'acheteur

Vous recevez une notification mail du message de l'acheteur. À la lecture de son objet, vous comprenez qu'une réponse de votre part est attendue. Cette réponse doit avoir lieu, via la plateforme, dans le cadre de cet échange sécurisé.

Pour y répondre, vous aurez besoin de vous connecter à la plateforme.

<u>IMPORTANT</u>: la réponse n'est possible qu'avec un compte utilisateur ayant comme adresse mail celle qui a reçu le message envoyé par l'acheteur.

- si vous avez déjà un compte sur la plateforme avec la bonne adresse mail, connectez-vous avant de cliquer sur le lien (sinon, il y aura message d'erreur – bug en cours de résolution)
- si vous n'avez pas encore de compte, créez-en un en veillant à utiliser l'adresse mail de référence. Restez connecter et revenez au message dont le clic vous dirigera sur la bonne page

Conserver ce message jusqu'à la réponse apportée.

| Marché 2018-S0863M - avenant 1 - demande de signature Boite de réception ×                                                                                                    | ē          | Ø |
|----------------------------------------------------------------------------------------------------|------------|---|
| nepasrepondre@marchespublics.bordeaux-metropole 10:06 (il y a 39 minutes) Å moi 👻                                                                                                    | r <b>*</b> | : |
|                                                                                                    |            |   |
|                                                                                                    |            |   |
| Marché 2018-S0863M - avenant 1 - demande de signature                                                                                                    |            |   |
| Bonjour,                                                                                                    |            |   |
| Un message vous est envoyé concernant la consultation présentée ci-dessous.                                                                                                    |            |   |
| Le contenu du message qui vous est destiné est accessible en ligne:                                                                                                    |            |   |
| Accéder au contenu du message                                                                                                    |            |   |
| Si le lien ne fonctionne pas, merci de copier coller le lien suivant dans votre navigateur:                                                                                                    |            |   |
| https://marchespublics.bordeaux-metropole.fr/app.php/messagerie-entreprise/visualis<br>dXdtZWFXLzBJMio1cEpUS1EvblRadz09?codelien=<br>fpNINYncMm9hWSp78T1noQULTyzgowkP-8pUYwQFm8CKZUskvG0ITjvgZOL0TpT<br>ncIn4EOEJGS5h70UA83zI7A | ation/     |   |
| Merci de votre intérêt pour cette consultation.                                                                                                    |            |   |
| Marchés Publics Electroniques - Métropole de Bordeaux                                                                                                    |            |   |
| 7                                                                                                    |            | - |

# Contenu du message

Le fait d'être connecté au préalable à la plateforme avant de cliquer sur le lien garantit un affichage complet de ses informations et des possibilités offertes.

Vous pouvez télécharger la pièce jointe.

Une fois que vous êtes prêt.e à déposer la réponse, revenir sur le message envoyé dans votre messagerie, cliquer de nouveau sur le lien et déposer votre réponse.

Évite le glisser-déposer.

Si l'outil est capricieux, vider le cache de votre navigateur (chrome ou Edge de préférence), rafraichir la page et tenter de nouveau.

<u>NB</u>: une fois la réponse envoyée, vous recevrez un message dans votre messagerie attestant de l'envoi avec un récapitulatif du contenu.

| on panier 🜱                           | Annonces ¥                                                                                                    | Dossiers volumineux                                    | Outils de signature 🗸                    | Aide 🛩        | Se prépare   | r à répondre 🗸                                                    | aliceTESTOE ngu                     |  |  |
|---------------------------------------|----------------------------------------------------------------------------------------------------|--------------------------------------------------------|------------------------------------------|---------------|--------------|-------------------------------------------------------------------|-------------------------------------|--|--|
| formations                            |                                                                                                    |                                                        |                                          |               |              |                                                                   |                                     |  |  |
| Emetteur :<br>Destinataire<br>Objet : | BORDEAUX METROPOLE<br>cordesbertrand@gmail.com<br>Marché 2018-50863M - avenant 1 - demande de signature                                                                                                    |                                                        |                                          |               |              |                                                                   |                                     |  |  |
| changes                               |                                                                                                    |                                                        |                                          | -             |              |                                                                   |                                     |  |  |
|                                       | Envoi du ce                                                                                                    | ourrier                                                |                                          |               |              |                                                                   |                                     |  |  |
| e                                     | 01/02/2021 -                                                                                                    | 10:06:52                                               |                                          |               |              |                                                                   |                                     |  |  |
|                                       | Bonjour,                                                                                                    |                                                        |                                          |               |              |                                                                   |                                     |  |  |
|                                       | je vous prie de bien vouloir trouver ci-joint l'avenant n°1 au marché rappelé en objet, et vous saurai gré de bien vouloir le porter à la signature de la<br>personne habilitée et nous le retourner dans le cadre de cet échangé sécurisé. |                                                        |                                          |               |              |                                                                   |                                     |  |  |
|                                       | <u>NB : la répons</u><br>compte utilisa                                                                                                    | e à ce message nécessite<br>ateur de connexion à la pl | e une connexion à la plate<br>lateforme. | eforme. Il es | t indispensa | <u>ble que l'adresse mail destin</u>                              | nataire de ce message soit celle du |  |  |
|                                       | Merci de votre intérêt pour cette consultation.                                                                                                    |                                                        |                                          |               |              |                                                                   |                                     |  |  |
|                                       | La plate-form                                                                                                    | e de dématérialisation de<br>s                         | es marchés publics                       |               |              |                                                                   |                                     |  |  |
|                                       | ▲ 2018-50863M-avenant1.pdf                                                                                                    |                                                        |                                          |               |              |                                                                   |                                     |  |  |
|                                       | Courrier Iu<br>01/02/2021 -                                                                                                    | par le destinataire<br>10:48:17                        |                                          |               |              |                                                                   |                                     |  |  |
| 6                                     | Réponse du destinataire                                                                                                    |                                                        |                                          |               |              |                                                                   |                                     |  |  |
|                                       | Corps de                                                                                                    | la réponse :                                           | BIUS                                     | A             |              | <i>I</i> <sub>×</sub>                                             |                                     |  |  |
|                                       |                                                                                                    |                                                        | Renseignez ici le                        | corps de vi   | otre message | 2                                                                 |                                     |  |  |
|                                       | Pièces joi                                                                                                    | ntes :                                                 |                                          |               | Dépos        | er les fichiers ici pour les joi<br>ou<br>Sélectionner un fichier | indre                               |  |  |

## **Documentation et assistance technique**

Pour trouver des supports d'autoformation et nos conseils pour répondre au mieux à nos consultations : rendez-vous sur notre site Internet <u>https://www.bordeaux-metropole.fr/Metropole/Bordeaux-Metropole-a-votre-service/Marches-publics</u>

En cas de difficultés, n'hésitez pas à saisir avant tout l'assistance technique de la plateforme au moyen de l'icône bleue d'assistance présente sur toutes les pages de navigation. Une fois votre saisie terminée, vous aurez accès au numéro de la hotline.

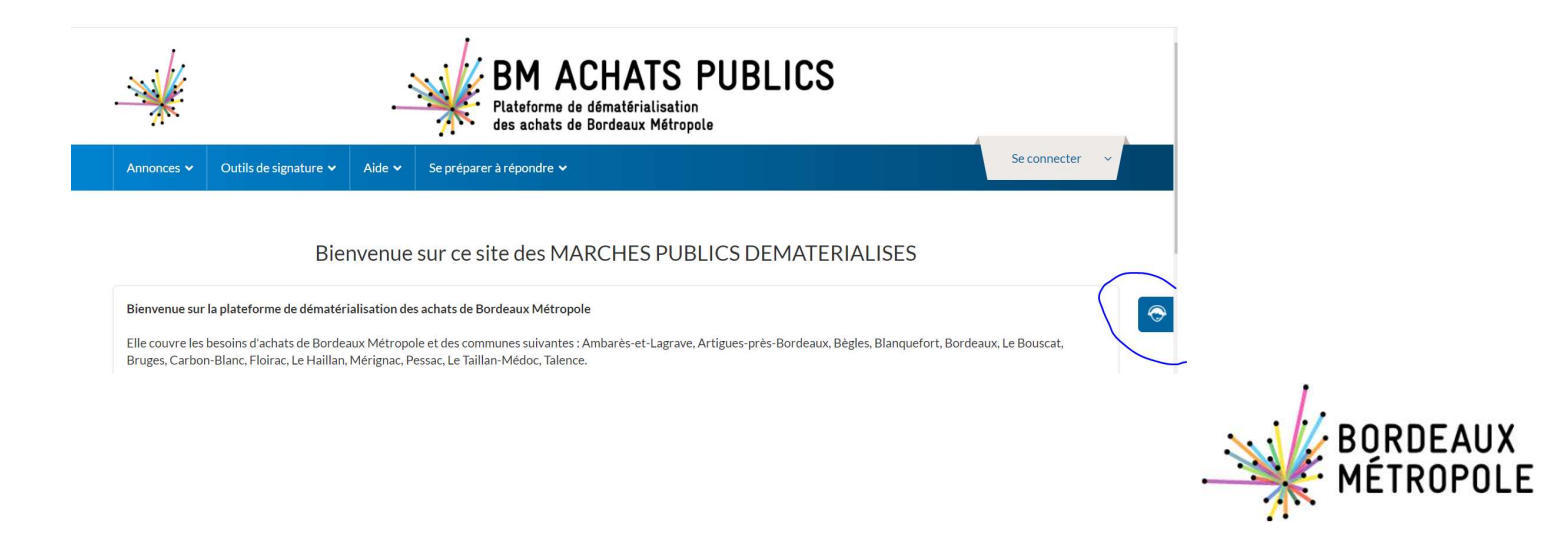

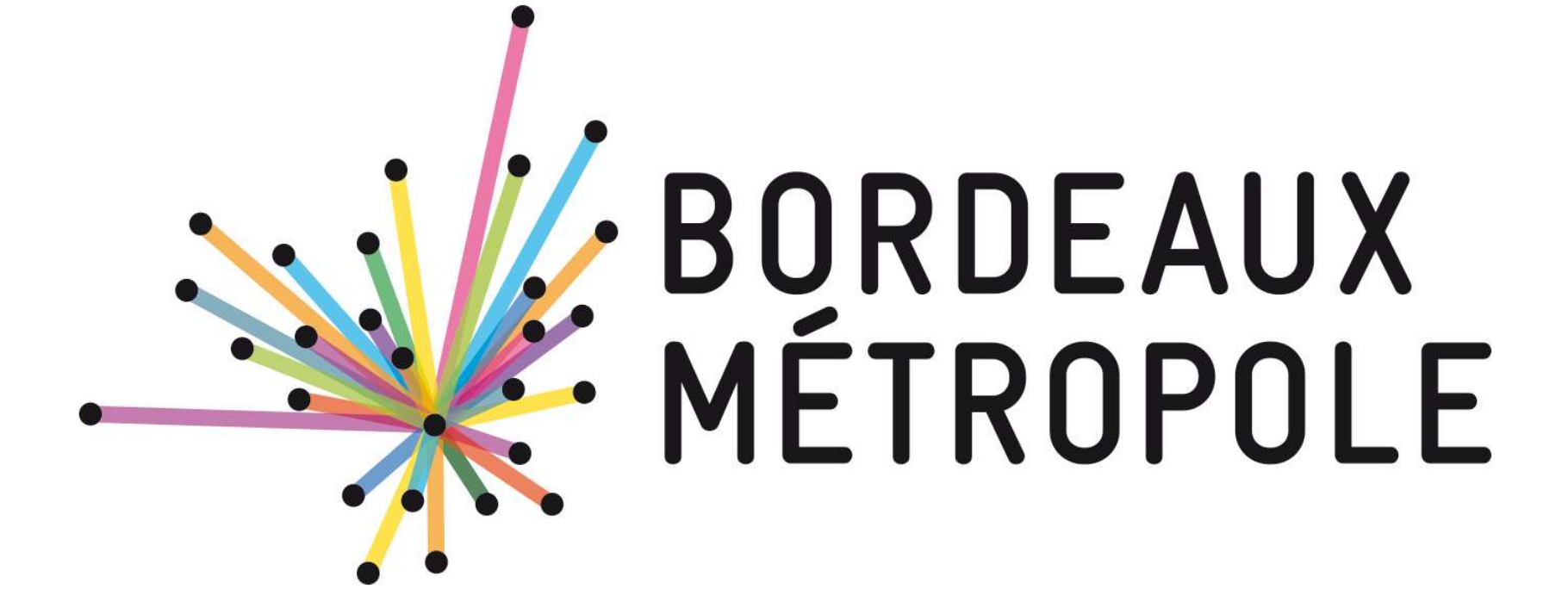